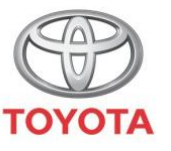

ALWAYS A BETTER WAY

# Kako se spojiti na Wi-Fi

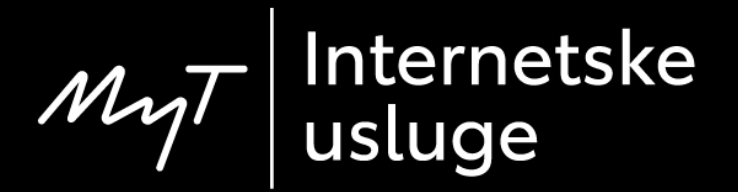

## Uspostavljanje Wi-Fi veze: Pregled

- 1. korak Kliknite na "Setup".
- 2. korak Kliknite na strelicu padajućeg izbornika.
- 3. korak Kliknite na "Wi-Fi" i uključite "Wi-Fi power".
- 4. korak Provjerite je li hotspot uključen na vašem telefonu.
- 5. korak Odaberite svoju mrežu.
- 6. korak Unesite lozinku za mrežu i odaberite "OK".
- 7. korak Multimedijski sustav je uspješno spojen na hotspot.

#### Uspostavljanje Wi-Fi veze: 1. korak

#### Kliknite na "Setup".

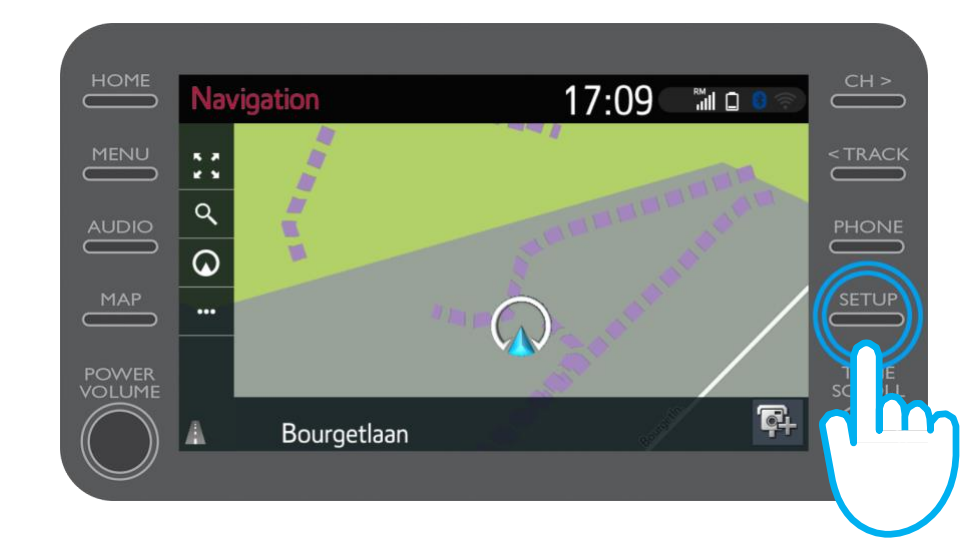

#### Uspostavljanje Wi-Fi veze: 2. korak

Kliknite na strelicu padajućeg izbornika.

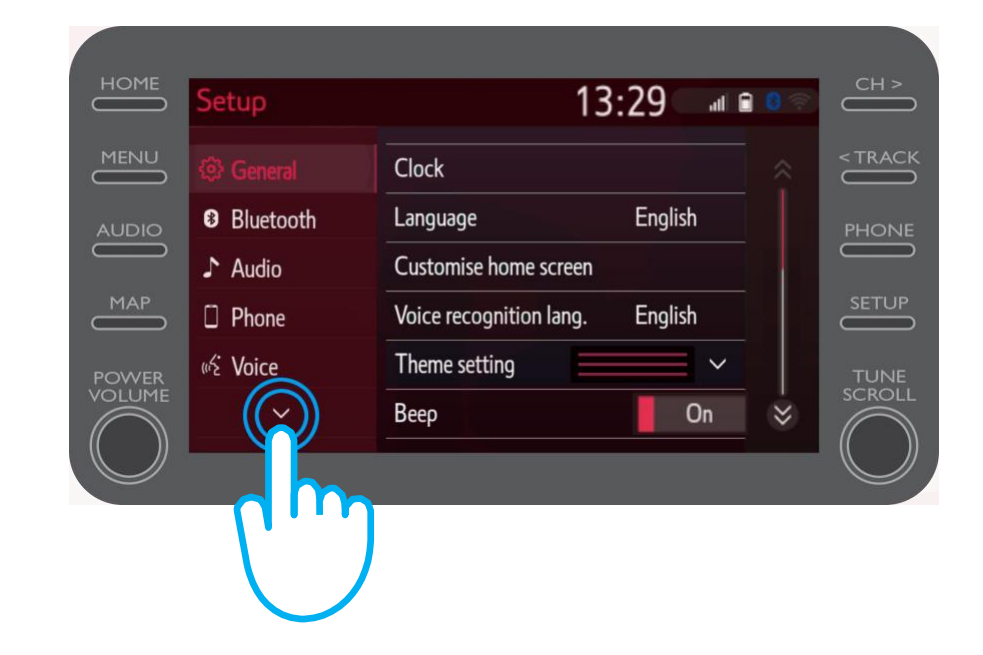

### Uspostavljanje Wi-Fi veze: 3. korak

Kliknite na "Wi-Fi" i uključite "Wi-Fi power".

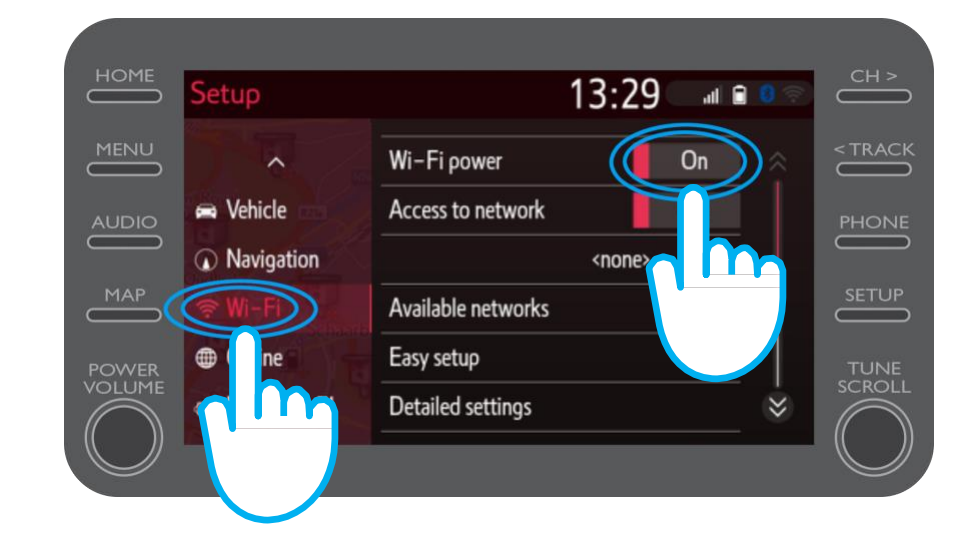

#### Uspostavljanje Wi-Fi veze: 4. korak

Provjerite je li hotspot uključen na vašem telefonu. Oznaka će biti vidljiva.

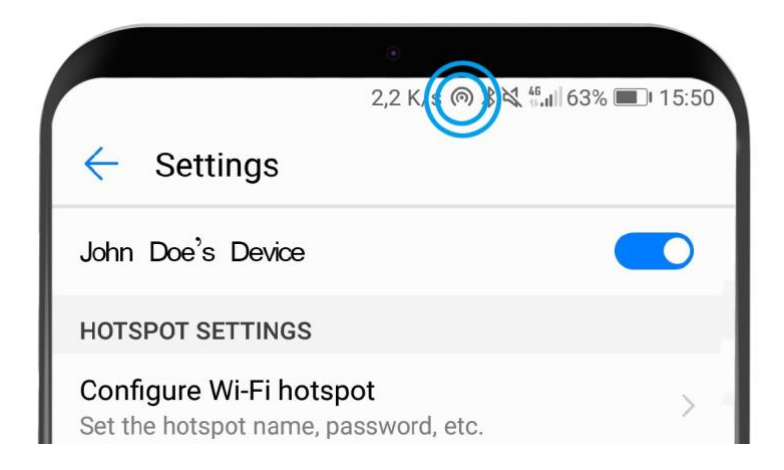

#### Uspostavljanje Wi-Fi veze: 5. korak

#### Odaberite svoju mrežu.

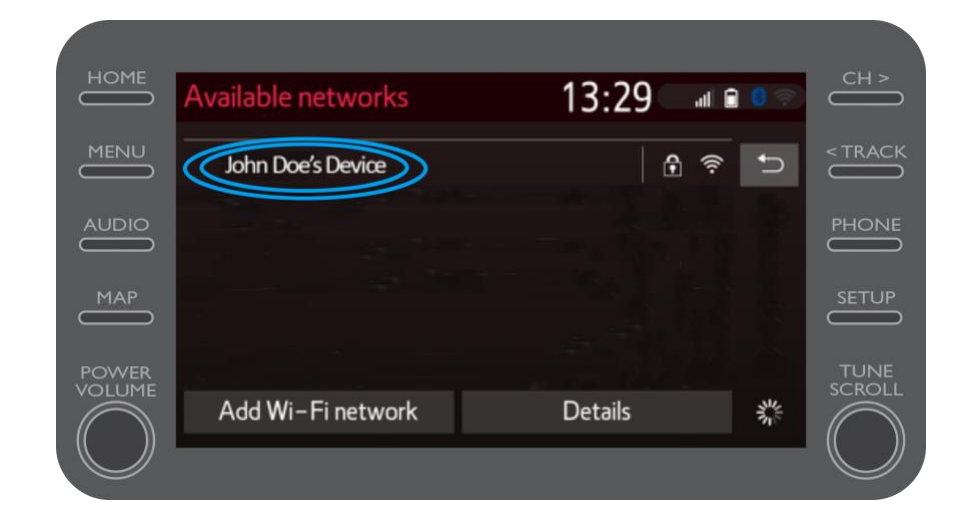

#### Uspostavljanje Wi-Fi veze: 6. korak

Unesite lozinku za mrežu i odaberite "OK".

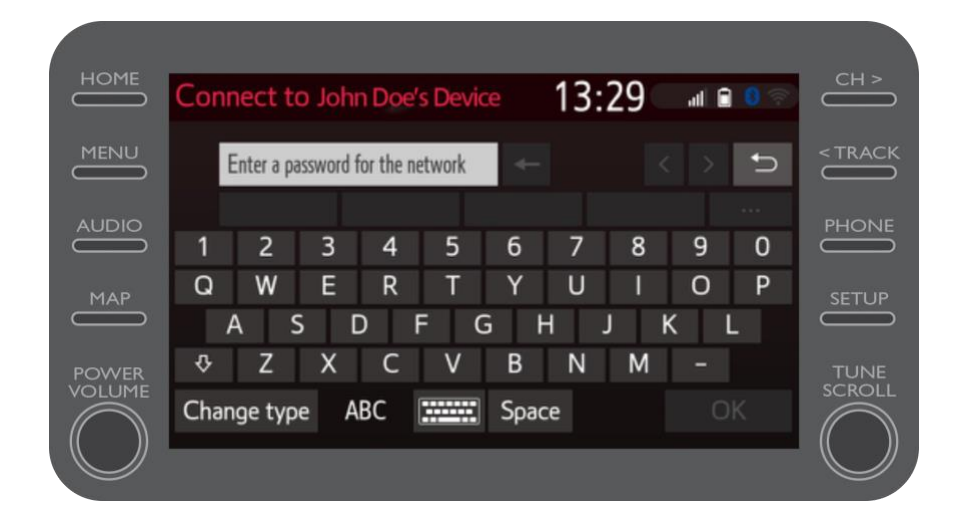

#### Uspostavljanje Wi-Fi veze: 7. korak

Multimedijski sustav je uspješno spojen na hotspot.

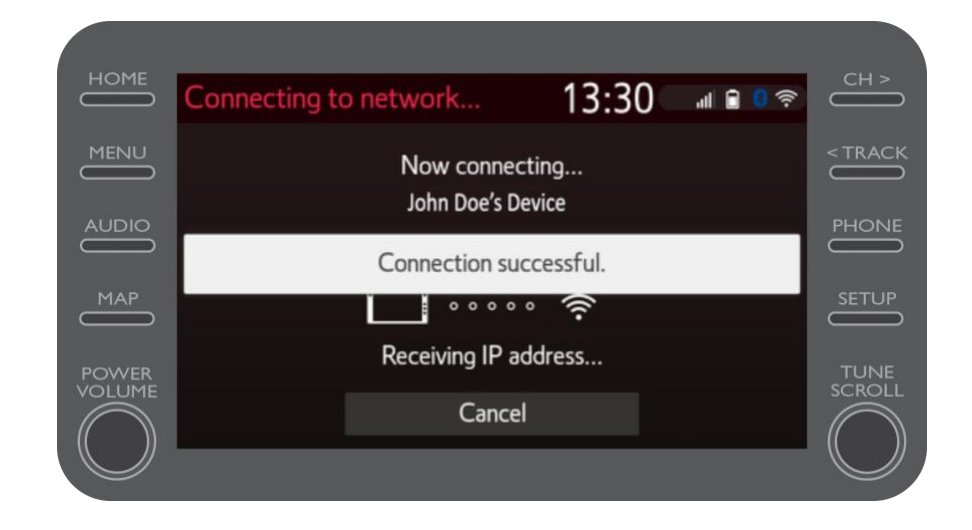

# MyT Multimedia Kada ste povezani, događa se život

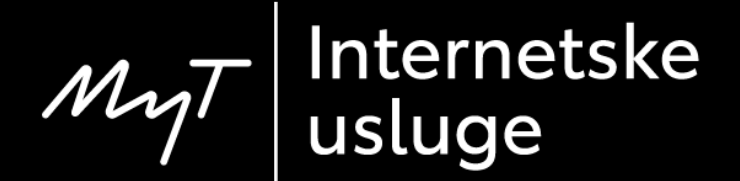